#### **User Manual for Wormfinder**

#### Daniel A. Wagenaar

This user manual describes the "Wormfinder" Matlab user interface, and is meant to be read in conjunction with the paper that describes the algorithm Wormfinder uses: D. A. Wagenaar and W. B. Kristan, 2009: "Automated Video Analysis of Animal Movements", submitted to Neuroinformatics.

### Loading images or video sequences

Click the "Load image(s)" button to open the file selection dialog box, which can be used to navigate directory trees. You can load individual image files in a variety of formats (anything supported by Matlab, which includes the popular png and jpeg formats) or movies (in avi format). If you select an image file with a number in its name (e.g., "img-003.jpg") it is assumed to be part of a sequence of images that together make up a video clip, and the whole clip is loaded. Wormfinder can optionally deinterlace video clips transferred from VHS: If the "De-interlace" toggle is active (indicated by bold face on the button), each image on disk is automatically split into the odd and even frames.

#### **Setting parameters**

The text boxes labeled " $\sigma_{\perp}$ ", " $\sigma_{\parallel}$ ", "Thresh.", and " $\lambda$ " correspond directly with the parameters described in the paper. It is not required to specify  $\sigma_{\parallel}$  and  $\lambda$  explicitly: if left blank, they default to  $\sigma_{\parallel} = \sigma_{\perp}$  and  $\lambda = 2.5\sigma_{\perp}$ .

You also need to indicate whether your animal is light on a dark background or dark on a light background by selecting either the "On dark" or the "On light" button. The "Clean b/g" toggle selects whether the median of all images in the sequence is subtracted to remove some background clutter (as described in the paper). The "Softmax" toggle selects whether a weighted average is used to determine local directionality: in that case, the orientation  $\Phi(\vec{x})$  is calculated as:

$$\Phi(\vec{x}) = \frac{1}{2} \arg(\sum_{\phi} F_{\phi}^2(\vec{x}) e^{2i\phi})$$

and the degree of directionality  $D(\vec{x})$  is calculated as

$$D(\vec{x}) = \sqrt{||\sum_{\phi} F_{\phi}^2(\vec{x}) e^{2i\phi}||}$$

instead of the calculations shown in the paper.

### **Testing detection**

To test whether the parameters are adequate, click the "Detect" button to find an animal in the currently shown image. The results are displayed in the form of a red curve tracing the detected animal's midline. The "|<", "<<", ">>" and ">|" buttons may be used to navigate an image sequence, and frame numbers may also be entered directly in the text box between these buttons to jump to a specific frame. The menu button next to the navigation buttons selects whether to display display the original image ("Image"), the original image with median background subtracted ("W/o b/g"), or the extracted direction map ("Dir.map"), which shows  $D(\vec{x})$  as brightness and  $\Phi(\vec{x})$  as hue for every pixel in the image.

### **Completing detection**

Once you are satisfied that parameters are reasonable, the "Det. all" button can be used to detect animals in all frames of a video clip at once. The "Animate" button can then be used to display the results for the whole sequence. Additionally, the navigation buttons (see above) can be used.

### **Correcting problems**

Problems in individual frames can sometimes be corrected by changing the parameters for that frame only (and clicking "Detect" to enforce them). Note that if you click "Det. all" after changing parameters, previously detected animal positions will instantly and irretrievably be forgotten and the whole image sequence will be re-analyzed with the new parameters. If there are objects in particular frames that lead to spurious detections, you can drag a rectangle around them and click "Exclude" to force the program to ignore that area. If an object leads to spurious detections in all frames, use the "Excl. all" button.

## Saving results

Click the "Save results" button to save the detected animals into a Matlab file. A file selection dialog will open which may be used to navigate a directory tree. Normally, saved files will end in "-skeleton.mat". These files may be loaded into Matlab at any later time for further analysis.

Saved files contain the following variables (*N* is the number of frames):

| Name      | Size        | Description                                                                                     |
|-----------|-------------|-------------------------------------------------------------------------------------------------|
| xxx       | 100 x $N$   | x-coordinates of 100 points on the detected animal in each                                      |
|           |             | of N frames. $xxx(1,:)$ corresponds to the path of the head;                                    |
|           |             | xxx(end,:) corresponds to the path of the tail.                                                 |
| ууу       | $100 \ge N$ | y-coordinates of 100 points on the detected animal in each of                                   |
|           |             | N frames.                                                                                       |
| sig_perp  | $1 \ge N$   | The value of $\sigma_{\perp}$ used in each frame.                                               |
| sig_long  | $1 \ge N$   | The value of $\sigma_{\parallel}$ used in each frame.                                           |
| lambda    | $1 \ge N$   | The value of $\lambda$ used in each frame.                                                      |
| thresh    | $1 \ge N$   | The value of the detection threshold used in each frame.                                        |
| scalerect | 1 x 4       | The coordinates of any box measured using the "Measure"                                         |
|           |             | button: $[x_{\text{left}}, x_{\text{right}}, y_{\text{top}}, y_{\text{bottom}}]$ . (See below.) |
| ifnbase   | (string)    | the full pathname of the source of the analyzed data.                                           |
| vsn       | (string)    | the version identifier of Wormfinder; currently "1.0.1".                                        |

There are a few other variables, but those are for internal use.

It is also possible to save the results as a movie file (by clicking "Make AVI"); this is mainly useful for demonstation purposes.

### Including scale information in saved results

If you drag a rectangle over an image and click "Measure", the pixel coordinates of that rectangle will be saved along with the detection results. This can be useful to include scale information, e.g., if a ruler or grid was included in the image. Only the coordinates of the most recently measured rectangle are saved.

# **Reloading previous results**

Should the need arise, previously saved results may be reloaded into Wormfinder by clicking the "Load results" button. At that point, it is possible to navigate through the detection results, or to change some parameters and refine the detection. Please note that reloading in this way is only possible if the original image(s) is (are) still in the same location.

# **Contacting the author**

Please use email for all inquiries: daw@caltech.edu. I cannot guarantee support, but I do try to respond to all questions. Should my email address change in the future, the current address may always be found at http://www.danielwagenaar.net.